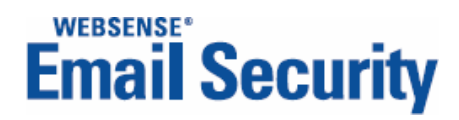

# Administrator's Guide

Personal Email Manager

v7.2

©2006-2009, Websense, Inc. All rights reserved.

10240 Sorrento Valley Rd., San Diego, CA 92121, USA

Published September 9, 2009 Printed in the United States of America and Ireland.

This document may not, in whole or in part, be copied, photocopied, reproduced, translated, or reduced to any electronic medium or machine-readable form without prior consent in writing from Websense Inc.

Every effort has been made to ensure the accuracy of this manual. However, Websense Inc., makes no warranties with respect to this documentation and disclaims any implied warranties of merchantability and fitness for a particular purpose. Websense Inc. shall not be liable for any error or for incidental or consequential damages in connection with the furnishing, performance, or use of this manual or the examples herein. The information in this documentation is subject to change without notice.

#### Trademarks

Websense, the Websense Logo, Threatseeker and the YES! Logo are registered trademarks of Websense, Inc. in the United States and/or other countries. Websense has numerous other unregistered trademarks in the United States and internationally. All other trademarks are the property of their respective owners.

Microsoft, Windows 2000, Windows 2003, Windows XP, Internet Explorer, and Active Directory are trademarks or registered trademarks of Microsoft Corporation.

Netscape is a registered trademark of Netscape Communications Corporation in the U.S. and other countries. Netscape Navigator and Netscape Communicator are also trademarks of Netscape Communications Corporation and may be registered outside the U.S.

The following is a registered trademark of Novell, Inc., in the United States and other countries: Novell Directory Services. Adobe, Acrobat, and Acrobat Reader are either registered trademarks or trademarks of Adobe Systems Incorporated in the United States and/or other countries.

Pentium is a registered trademark of Intel Corporation.

Blackberry is a registered trademark of Research In Motion Limited.

This product includes Apache software. Apache is a trademark of The Apache Software Foundation (http://

www.apache.org) and is used with permission. Copyright (c) 2000. The Apache Software Foundation. All rights reserved. Other product names mentioned in this manual may be trademarks or registered trademarks of their respective companies and are the sole property of their respective manufacturers.

# Contents

| Chapter 1 | Introduction                                     |
|-----------|--------------------------------------------------|
|           | SSL certificate management                       |
|           | Online Help                                      |
|           | Technical Support                                |
| Chapter 2 | Configuring Personal Email Manager9              |
|           | Administration accounts                          |
|           | Opening Personal Email Manager10                 |
|           | The Login screen                                 |
|           | Configuration page                               |
|           | Setting up or editing queues                     |
|           | Configuring queue options14                      |
|           | Configuring queues - recommendations16           |
|           | Selecting users                                  |
|           | Adding a managed domain                          |
|           | Editing a managed domain                         |
|           | Editing inbound notification email               |
|           | Setting the timing of inbound notification email |
|           | Editing outbound notification email              |
|           | Editing review notification email                |
|           | Recommended logo specifications                  |
|           | Setting general options                          |
|           | Setting up administrators                        |
|           | Adding or editing an administrator account       |
|           | Modifying a user's settings                      |
|           | Refreshing directory information                 |
|           | Changing passwords                               |
|           | Banner icons                                     |
|           | The My Junk Email page                           |
|           | Previewing an email                              |

# Introduction

Personal Email Manager is an optional component of Websense<sup>®</sup> Email Security.

Personal Email Manager notifies users that they have blocked inbound or outbound email. It also includes a facility for users to manage their blocked email. The end-user facility is described in *Personal Email Manager User Help*.

Personal Email Manager also has a configuration and administration facility.

This Personal Email Manager Administrator's Guide describes how to:

- Set up queues for Personal Email Manager
- Configure notification email messages
- Manage end-user accounts
- Set up and manage administration accounts

Related topics:

- Setting up or editing queues, page 12
- *Editing inbound notification email*, page 20
- Editing outbound notification email, page 24
- *Editing review notification email*, page 26
- Setting general options, page 29
- Setting up administrators, page 31
- Modifying a user's settings, page 32
- *Banner icons*, page 34
- The My Junk Email page, page 34

# SSL certificate management

The management of Secure Sockets Layer (SSL) certificates is performed with the Personal Email Manager Configuration Tool. For details, see the Configuration Tool online Help. Click **Start > Programs** (or **All Programs**) **> Personal Email Manager > Documentation > Configuration Tool Guide**.

#### Why do I need an SSL certificate?

When a client attempts to access Personal Email Manager using HTTPS, the server sends a digital security certificate to the browser. This enables secure, encrypted communication.

Personal Email Manager comes with a self-signed SSL certificate that expires 90 days after installation. The certificate is created during installation. When the certificate expires, a Security Alert is displayed at the start of every session. The second item in the alert is:

"The security certificate has expired or is not yet valid."

HTTPS communications continues to be secure, but the Security Alert is confusing and undesirable. To avoid triggering the Security Alert, you can:

• Obtain a valid, signed digital certificate from a Certificate Authority (CA).

If you have a CA server, use it to validate the server and Virtual Private Network (VPN) certificates within your network.

• Create and install a self-signed certificate. Such a certificate requires regular renewal, usually annually.

See the Personal Email Manager Configuration Tool online Help for more information.

# **Online Help**

Select the **Help** option within the program to display detailed information about using the product.

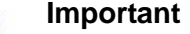

Default Microsoft Internet Explorer settings may block operation of the Help system. If a security alert appears, select **Allow Blocked Content** to display Help.

If your organization's security standards permit, you can permanently disable the warning message on the Advanced tab of the **Tools** > **Internet Options** interface. (Check **Allow active content to run in files on My Computer** under Security options.)

# **Technical Support**

Technical information about Websense products is available online 24 hours a day at:

www.websense.com/support/

Find

- the latest release information
- the searchable Websense Knowledge Base
- show-me tutorials
- product documents
- ♦ tips
- answers to frequently asked questions
- in-depth technical papers

For additional questions, click the Contact Support tab at the top of the page and fill out the online support form.

If your issue is urgent, please call one of the offices listed below. You will be routed to the first available technician, who will gladly assist you.

| Location                       | Contact information                                                                         |
|--------------------------------|---------------------------------------------------------------------------------------------|
| North America                  | +1-858-458-2940                                                                             |
| France                         | Contact your Websense Reseller. If you cannot locate your Reseller: +33 (0) 1 5732 3227     |
| Germany                        | Contact your Websense Reseller. If you cannot locate your Reseller: +49 (0) 69 517 09347    |
| UK                             | Contact your Websense Reseller. If you cannot locate your Reseller: +44 (0) 20 3024 4401    |
| Rest of Europe                 | Contact your Websense Reseller. If you cannot locate your Reseller: +44 (0) 20 3024 4401    |
| Middle East                    | Contact your Websense Reseller. If you cannot locate your Reseller: +44 (0) 20 3024 4401    |
| Africa                         | Contact your Websense Reseller. If you cannot<br>locate your Reseller: +44 (0) 20 3024 4401 |
| Australia/NZ                   | Contact your Websense Reseller. If you cannot<br>locate your Reseller: +61 (0) 2 9414 0033  |
| Asia                           | Contact your Websense Reseller. If you cannot<br>locate your Reseller: +86 (10) 5884 4200   |
| Latin America<br>and Caribbean | +1-858-458-2940                                                                             |

For telephone requests, please have ready:

- Websense subscription key
- Access to Websense Email Security and its components
- Familiarity with your network's architecture, or access to a specialist
- Specifications of machines running Websense Email Security and its components

To display the version number of the Personal Email Manager release installed on your system, open the Windows **Add or Remove Programs** application and click on the entry for Personal Email Manager. Click the link for support information.

# Configuring Personal Email Manager

Personal Email Manager must be configured to deliver the desired behavior and performance.

To configure Personal Email Manager:

- Set up email filter queues for Personal Email Manager access. See *Setting up or editing queues*, page 12.
- Customize the notification email messages that inform users of blocked email. See:
  - *Editing inbound notification email*, page 20.
  - *Editing outbound notification email*, page 24.
  - *Editing review notification email*, page 26.

In addition, you can:

- Set general options. See *Setting general options*, page 29.
- Manage Personal Email Manager administrator and end-user accounts. See:
  - *Setting up administrators*, page 31.
  - *Modifying a user's settings*, page 32.

To become familiar with how end users manage their blocked email, see *The My Junk Email page*, page 34.

| $\checkmark$ |
|--------------|
| •            |

#### Note

Within Personal Email Manager, click the Help button to access context-sensitive Help.

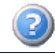

# Administration accounts

Personal Email Manager comes with a pre-defined administration account named PEMAdmin. You can also create additional administration accounts.

- **PEMAdmin** is the default administrator account. It cannot be deleted. You must use this account when you log into Personal Email Manager for the first time. If required, this can be the sole administration account.
- *Administrator* accounts are created by PEMAdmin or another administrator. In this way, multiple administrators can manage queues, set up and manage notification email, and manage user access.

To set up administration accounts, see Setting up administrators, page 31.

#### Note

Administrators must use a browser that has JavaScript enabled. The administration screens require it.

# **Opening Personal Email Manager**

Launch Personal Email Manager in either of 2 ways:

- Select Start > Programs (or All Programs) > Personal Email Manager > Administrator
- Click the link to Personal Email Manager in an inbound notification email.

To perform administration tasks, you must log in as PEMAdmin or have administrator privileges.

### The Login screen

The name you use to log in depends on whether Personal Email Manager is integrated with an LDAP (directory) server. This is determined when Personal Email Manager is installed.

If Personal Email Manager connects to an LDAP server, you and other Personal Email Manager users log in using your Windows user name and password. The user name field is labeled: **Windows User Name** 

If Personal Email Manager is *not* integrated with an LDAP server, you and other users log in using your domain email address (see, *Log in using email address*, page 11.) The user name field is labeled: **Email Address** 

To log in as PEMAdmin, enter that name and its password. Note that the PEMAdmin login information is case sensitive.

Your login name is filled in automatically if you have clicked the link to Personal Email Manager in an inbound notification email.

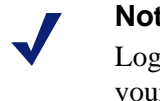

#### Note

Login sessions automatically expire after 20 minutes. If your session expires, you are returned to the Login screen.

### Log in using email address

On Personal Email Manager systems that do not use a directory server, log in using your email address. Your email address is displayed automatically if you click the link to Personal Email Manager in an inbound notification email.

The first time you log in, you must click **Send me a new password** to create an account and password. On the page that's displayed, enter your email address and click Send new password. The password is sent to your email address.

To change your password to something you prefer, see *Changing passwords*, page 33.

#### If You Forget Your Password

You can reset your password any time by clicking Send me a new password.

## Configuration page

The Personal Email Manager interface is displayed in the default browser. The main screen has 2 tabbed pages: Configuration and My Junk Email. If you are logged in as PEMAdmin, only the Configuration tab is displayed.

The Configuration page includes a table of queues available to Personal Email Manager. The table includes links to queue configuration screens.

The Configuration page also includes links that allow you to:

- Set up templates for email notifications
- Modify general options
- Set up other administrators
- Log in as another user and modify that user's settings
- Refresh the directory information used by Personal Email Manager

The other tab on the main screen is the My Junk Email page. This page allows you to manage your personal blocked email. This is the default page if you clicked the link to Personal Email Manager in an inbound notification email. This is the only page that

end-users see. This page is not displayed if you are logged in as PEMAdmin. For details on managing personal blocked email, see *Personal Email Manager User Help*.

| Email                                 | Security                                  | Pers              | onal E      | mail M              | anaç          | ger 📀 📲                                                                            |
|---------------------------------------|-------------------------------------------|-------------------|-------------|---------------------|---------------|------------------------------------------------------------------------------------|
|                                       |                                           |                   |             |                     |               |                                                                                    |
| Email Queues                          |                                           |                   |             |                     |               | Tasks                                                                              |
| Email Queue                           | Personal Email<br>Management<br>Activated | Release<br>Policy | Audit Queue | Queue<br>Management | Action        | <ul> <li>Get up inbound notification<br/>email</li> <li>Get up outbound</li> </ul> |
| Anti-Spam Agent                       |                                           |                   |             |                     | <u>Set up</u> | notification email                                                                 |
| Anti-Spam Agent -<br>DFP              |                                           |                   |             |                     | <u>Set up</u> | 👩 Set up review notification<br>email                                              |
| Compliance                            |                                           |                   |             |                     | <u>Set up</u> | 😤 Set inhound notification                                                         |
| Confidential                          |                                           |                   |             |                     | <u>Set up</u> | email timing                                                                       |
| Delay                                 |                                           |                   |             |                     | <u>Set up</u> |                                                                                    |
| Dictionaries-Spam                     |                                           |                   |             |                     | <u>Set up</u> | 💈 Set up administrators                                                            |
| File Formats                          |                                           |                   |             |                     | <u>Set up</u> | ଌ Modify user's settings                                                           |
| Internet Threat DB -<br>Inappropriate |                                           |                   |             |                     | <u>Set up</u> | Seneral options                                                                    |
| Internet Threat DB -<br>Spam          |                                           |                   |             |                     | <u>Set up</u> | Refresh Directory Cache                                                            |
| Isolate                               |                                           |                   |             |                     | <u>Set up</u> |                                                                                    |
| Network Security                      |                                           |                   |             |                     | <u>Set up</u> |                                                                                    |
| Offensive                             |                                           |                   |             |                     | <u>Set up</u> |                                                                                    |
| VLA-Spam                              |                                           |                   |             |                     | <u>Set up</u> |                                                                                    |
| Virtual Image Agent                   |                                           |                   |             |                     | <u>Set up</u> |                                                                                    |
| Virus                                 |                                           |                   |             |                     | <u>Set up</u> |                                                                                    |

#### Related topics:

- Editing inbound notification email, page 20
- Editing outbound notification email, page 24
- Editing review notification email, page 26
- Setting up administrators, page 31
- *Modifying a user's settings*, page 32
- Setting general options, page 29

# Setting up or editing queues

To set up or edit a queue, use the links in the **Action** column of the **Configuration** page.

In the queue list:

- Set up is displayed if the queue has not been configured for use with Personal Email Manager.
- Edit is displayed if the queue is configured for use with Personal Email Manager.

Queues that have been configured for use with Personal Email Manager cannot be returned to the uninitialized state, but they can be deactivated from Personal Email Manager processing.

Click a link to open the **Configure Queue - <queue name>** page.

| Configure Queue -<br>Set up Personal Email I                                                                                                    | · Anti-Spam Agent<br>Manager for this email queue.                                                                                                    |                           |
|----------------------------------------------------------------------------------------------------|----------------------------------------------------------------------------------------------------|---------------------------|
| Activate Personal Email Manager of<br>Do not activate on virus or Internet three<br>Inbound email<br>Notify users of blocked ini<br>This overrides the general inbo                                                | on this queue for:<br>at queues<br>bound email immediately<br>ound notification email timing                                                                                        |                           |
| <ul> <li>Allow blocked email to be release</li> <li>Oirectly by users</li> <li>✓ Activate Always Allowed (Cear this option on queues with C Subject to manual review (procemail address of each review)</li> </ul> | d: processing for inbound email on this queue here users should consider receiving each email individually eviews are unavailable) ver: Example: asmith@company.com; bjones@company | .com;                     |
| ✓ Keep copies of released email<br>Audit Queue:                                                                                                    | PEM Audit                                                                                                    |                           |
| Olose advanced options                                                                                                    |                                                                                                    | OK Cancel                 |
| Select the management policy for<br>C Allow users to manage their of<br>Allow:<br>C All users<br>C Selected Users<br>C All except selected users                                                                   | blocked email:<br>own email<br>Selected Users:                                                                                                    | 🌡 Edit selected user list |
| C Set up domain managers to n                                                                                                    | nanage user's email, per domain:<br>Domain Managers                                                                                                    | Add domain                |
| Sub-domains are processed before doma                                                                                                    | ins. Only email in these domains are processed.                                                                                                    |                           |

# **Configuring queue options**

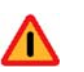

### Warning

Do not enable Personal Email Manager on a queue that could compromise network security or that might contain viruses. If users are allowed to release blocked email from such a queue, users and your network are not protected against this dangerous material.

The default options are selected automatically when you configure a queue for the first time.

| Option                                                                      | Default<br>status | Description                                                                                                    |  |
|-----------------------------------------------------------------------------|-------------------|----------------------------------------------------------------------------------------------------|--|
| Activate Personal Email                                                     | Manager on        | this queue for:                                                                                                    |  |
| Inbound email                                                               | Default           | Personal Email Manager processes inbound email in this queue.                                                                                                    |  |
| Notify users of<br>blocked inbound<br>email immediately                     |                   | For this queue, this option overrides the global notification timing settings selected on the Inbound Notification Email Timing page.                                                                                                    |  |
|                                                                             |                   | Enable this option if this queue handles<br>time-critical email that requires immediate<br>notification.                                                                                                    |  |
|                                                                             |                   | For more about the global settings, see <i>Setting the timing of inbound notification email</i> , page 22.                                                                                                    |  |
| Outbound email                                                              |                   | Personal Email Manager processes outbound email in this queue.                                                                                                    |  |
| Allow users to release bl                                                   | ocked email:      |                                                                                                    |  |
| Directly by users                                                           | Default           | Users are allowed to release their blocked<br>email.<br>Users can preview their blocked email.                                                                                                    |  |
| Activate Always<br>Allowed processing<br>for inbound email on<br>this queue | Default           | Email from addresses in the user's Always<br>Allowed list are not blocked for this<br>queue.<br>When this option is selected, an email<br>from an always allowed address is sent on<br>to the user's Inbox even if it would have<br>otherwise been isolated in this queue. |  |

| Option                        | Default<br>status | Description                                                                                                    |
|-------------------------------|-------------------|----------------------------------------------------------------------------------------------------|
| Subject to manual review      |                   | Users cannot release their blocked email.<br>Instead, the email is sent to 1 or more<br>reviewers for action.                                                                                                    |
|                               |                   | Users cannot preview their blocked email.                                                                                                    |
|                               |                   | The advantage of this option is that the<br>user has to make a judgement call as to<br>whether the email is worth highlighting<br>for special treatment. This reminds the<br>user of the need for appropriate email<br>usage. |
| Keep copies of released email | Default           | A copy of the released email is stored in<br>the selected audit queue. This includes<br>email that is released by the user or that<br>passes through the Always Allowed list.                                                 |
|                               |                   | Note: Email sent for manual review and<br>subsequently released is not copied<br>to the audit queue.                                                                                                    |
|                               |                   | When Personal Email Manager is<br>installed, a default audit queue is created.<br>See the <i>Personal Email Manager</i><br><i>Installation Guide</i> for details.                                                             |
|                               |                   | An audit queue is used, for example, to<br>prove that a user has breached your<br>organization's Acceptable Use Policy<br>(AUP). This processing relates<br>exclusively to Personal Email Manager.                            |

### **Advanced options**

| Allow users to manage their own email                                  | Default |                                                                                                    |
|------------------------------------------------------------------------|---------|----------------------------------------------------------------------------------------------------|
| All users                                                              | Default |                                                                                                    |
| Selected users<br>(LDAP directory<br>integrated systems)               |         | You can restrict the management of<br>blocked email to specific users, groups, or<br>organizational units (OUs). To add or edit<br>the list, click <b>Edit selected user list</b> . The<br>Selected Users for Queue - <queue name=""><br/>page opens. See <i>Selecting users</i>, page 17.</queue>                         |
| Selected email<br>addresses<br>(non-LDAP<br>systems)                   |         | Enter email addresses separated by a comma, semicolon, or line feed, or paste addresses from the clipboard.                                                                                                    |
| All except selected<br>users<br>(LDAP directory<br>integrated systems) |         | You can specify users, groups, or<br>organizational units (OUs) that are <i>not</i><br>allowed to manage blocked email. To add<br>or edit the list, click <b>Edit selected user</b><br><b>list</b> . The Selected Users for Queue -<br><queue name=""> page opens. See <i>Selecting</i><br/><i>users</i>, page 17.</queue> |

| Option                                                             | Default<br>status | Description                                                                                                    |
|--------------------------------------------------------------------|-------------------|----------------------------------------------------------------------------------------------------|
| All except selected<br>email addresses<br>(non-LDAP<br>systems)    |                   | Enter email addresses separated by a comma, semicolon, or line feed, or paste addresses from the clipboard.                                                          |
| Set up domain<br>managers to manage<br>users' email, per<br>domain |                   | For this queue, you can set up domain<br>managers who are responsible for<br>managing the blocked inbound and<br>outbound email of all the users in their<br>domain. |
|                                                                    |                   | Domain managers are well suited to<br>organizations that use structured domain<br>paths, such as universities or government<br>departments.                          |
|                                                                    |                   | Add domain – See Adding a managed domain, page 18.                                                                                                    |
|                                                                    |                   | Edit domain – See <i>Editing a managed domain</i> , page 20.                                                                                                    |

# **Configuring queues - recommendations**

It is recommended that you initially set up *only* the Anti-Spam Agent queue. This is the queue that is likely to contain incorrectly identified spam (false positives) that requires management by users.

The following table shows recommended settings for other queues that could be part of a typical setup. Configuration is not limited to these queues.

Note

It is recommended that you *not* enable queue management for **Anti-Spam Agent - DFP**. The DFP queue contains 100% spam email. There is no need for manual management of this email.

| Email queue         | Inbound/Outbound   | Users          |
|---------------------|--------------------|----------------|
| Anti-Spam Agent     | Inbound            | All users      |
| Virtual Image Agent | Inbound + Outbound | Selected users |
| Confidential*       | Outbound           | Selected users |

\*To set up the Confidential queue, you must first have trained the Virtual Learning Agent (VLA). See the VLA chapter in the *Websense Email Security Administrator Help* for details and a tutorial example.

## **Selecting users**

The ability to select users from a list is available only when Personal Email Manager is configured to use 1 or more LDAP directories (such as Active Directory). On such systems, you can search for and select users, groups, and organizational units (OUs) in the directories that are integrated with Personal Email Manager.

Note
 To add or remove directories, use the Personal Email
 Manager Configuration Tool (Start > Programs (or All
 Programs) > Personal Email Manager > Configuration
 Tool).

Currently selected users, groups, and OUs are listed in the right-hand field. Selecting an entry causes its details to be displayed below the list.

|                             | Selected Users for Queue - /<br>Set up the selected user list for this<br>Select users, groups or OUs from the | Anti-Spam Agent<br>queue.<br>e directories. |                             |           |
|-----------------------------|----------------------------------------------------------------------------------------------------|---------------------------------------------|-----------------------------|-----------|
| Directory:<br>Email:<br>DN: | Search Directories                                                                                             | Add<br>Remove                               | Selected users, groups or C | NUS:      |
|                             |                                                                                                    |                                             | Apply                       | OK Cancel |

Click Apply to apply changes and continue working.

Click **OK** to apply changes and return to the Queue Configuration screen.

#### Searches

Searches return the names that match the string. Substrings (partial names) match names containing the string. For example, "sales" will match "GlobalSales" and "SalesForce".

Search results are ordered by type: OUs, Groups, Users, and then alphabetically within the type.

Related topics:

- Setting up or editing queues, page 12
- Adding a managed domain, page 18
- Editing a managed domain, page 20
- *Configuration page*, page 11

### Adding a managed domain

A managed domain is a domain, such as mycompany.com or sales.mycompany.com, that you have identified to Personal Email Manager and that has 1 or more designated managers who manage blocked email for all members of that domain.

The designated managers can see other users' blocked email and release it. Domain managers are responsible for all email addresses in their domain. They receive email notifications for all blocked email in the queue for that domain and manage the blocked email through the My Junk Email page.

You can specify multiple managed domains for a queue, and also assign multiple domain managers. For an example, see *How domain managers are used - example*, page 19.

| Add Managed<br>Specify an email<br>Management of a | Domain - Anti-Spam Agent<br>domain and administrators responsible for Personal Email<br>Il users in the selected managed domain for this queue. |                                     |
|----------------------------------------------------|----------------------------------------------------------------------------------------------------|-------------------------------------|
| Domain:                                            | Example: ap.company.com                                                                                                    | Protected domains:<br>syddev-ad.com |
| Email address of each<br>domain manager:           | Example: asmith@company.com; bjones@company.com;                                                                                                |                                     |
|                                                    | OK Cancel                                                                                                    |                                     |

To add a managed domain:

- 1. In the **Domain** field, enter a domain or valid subdomain from the **Protected Domains** list.
- 2. Enter the email addresses of the domain's managers, separated by a comma, semicolon, or line feed, or paste addresses from the clipboard.
- 3. Click **OK** to finish.

**Protected Domains** are domains for which Websense Email Security filters email. See the *Websense Email Security Administrator Help* for details.

Related topics:

- Setting up or editing queues, page 12
- *Selecting users*, page 17
- Editing a managed domain, page 20
- The My Junk Email page, page 34
- *Configuration page*, page 11

#### How domain managers are used - example

An email filter queue has been set up for Personal Email Manager with the following managed domains and domain managers.

| Managed Domain | Domain Managers                                |
|----------------|------------------------------------------------|
| company.com    | manager@company.com<br>admin@company.com       |
| uk.company.com | manager@company.com<br>teamlead@uk.company.com |

An inbound email to multiple recipients in multiple domains is blocked in an email filter queue that has been set up for Personal Email Manager. The email recipients are:

recipient1@company.com recipient2@company.com recipient3@uk.company.com

Therefore, the domain managers receive the following notifications:

- manager@company.com Receives a combined notification for: recipient1@company.com recipient2@company.com recipient3@uk.company.com
- admin@company.com Receives a combined notification for: recipient1@company.com recipient2@company.com
- teamlead@uk.company.com Receives a notification for: recipient3@uk.company.com

Related topics:

- Setting up or editing queues, page 12
- Adding a managed domain, page 18

## Editing a managed domain

To change the managers of managed domains, enter email addresses separated by a comma, semicolon, or line feed, or paste addresses from the clipboard. Click **OK** to accept the changes.

|                                                                                                    | Edit Manage<br>Specify the adm<br>users in the sel | ed Domain - Anti-Spam Agent<br>inistrators responsible for Personal Email Management of all<br>ected managed domain for this queue. |    |        |
|----------------------------------------------------------------------------------------------------|----------------------------------------------------|----------------------------------------------------------------------------------------------------|----|--------|
| Domain:<br>Email ad<br>domain i                                                                                             | ldress of each<br>manager:                         | sydqamail03.com rosalina.manago@sydqamail03.com asmith@company.com; bjones@company.com;                                             | ×  |        |
|                                                                                                    |                                                    |                                                                                                    | ОК | Cancel |
| Related                                                                                                    | d topics:<br>tting up or e                         | editing queues, page 12                                                                                                    |    |        |
| <ul> <li>Selecting users, page 17</li> <li>Adding a managed domain, page 18</li> <li>Configuration page, page 11</li> </ul> |                                                    |                                                                                                    |    |        |

# **Editing inbound notification email**

#### Configuration page > Tasks panel > Edit inbound notification email

An inbound notification email template is supplied with Personal Email Manager. It is recommended that you customize it for your organization.

The template is used for:

- HTML notifications For email clients that support HTML
- Plain text notifications Used by text-based email clients, such as Blackberry® devices. (Full support for this type of device requires a connection to an IMAP server. See the Personal Email Manager Configuration Tool online Help for details.)

Previews of both notification types are displayed below the template.

To review the appearance of the notification, click **Refresh previews**. This updates the previews with your latest changes. It does *not* cause the changes to be saved.

You can also send a test email to experiment with and validate your settings in the actual output. Sending a test email does *not* cause the changes to be saved.

| <b>E</b> 0                                                                                                    | dit Inbound<br>ustomize the n                                                                                                    | l Notification Email<br>otification email sent to u                                                                                                    | users when inbo                                                              | ound email is block                                                      | ed.                                         |                                   |
|----------------------------------------------------------------------------------------------------|----------------------------------------------------------------------------------------------------|----------------------------------------------------------------------------------------------------|------------------------------------------------------------------------------|--------------------------------------------------------------------------|---------------------------------------------|-----------------------------------|
| Introduction:                                                                                                    | :                                                                                                    | The following emails and blocked since <lastnoti< td=""><td>ddressed to you<br/>fication&gt;:<br/>date-time of the</td><td>i have been<br/>e last notification</td><td>Y</td><td>&amp; Refresh previews</td></lastnoti<> | ddressed to you<br>fication>:<br>date-time of the                            | i have been<br>e last notification                                       | Y                                           | & Refresh previews                |
| Customizatio                                                                                                    | on shared by a                                                                                                    | Inotifications:                                                                                                    |                                                                              |                                                                          |                                             |                                   |
| Custornizatio                                                                                                    | ni shareu by <b>a</b>                                                                                                    | nouncations.                                                                                                    |                                                                              | al.                                                                      |                                             |                                   |
| Your compar                                                                                                    | ny logo:                                                                                                    | I                                                                                                    | Browse                                                                       |                                                                          |                                             |                                   |
| Contact info:                                                                                                    | :                                                                                                    | For further inquiries ple                                                                                                    | ease contact the                                                             | e helpdesk.                                                              |                                             |                                   |
|                                                                                                    | iou.                                                                                                    |                                                                                                    |                                                                              | ОК                                                                       | Cancel                                      |                                   |
| From:<br>Subject:                                                                                                    | Email.Admin<br>You have 2 b                                                                                                    | @company.com<br>llocked emails                                                                                                    |                                                                              |                                                                          |                                             |                                   |
| The follow<br>2006 09:0                                                                                              | ving emails add<br>11:25 AM:                                                                                                    | dressed to you have been                                                                                                    | n blocked since I                                                            | Monday, Septemb                                                          | er 4,                                       | logo goes here.                   |
| Action                                                                                                    | From                                                                                                    |                                                                                                    | Subject                                                                      | Date(PST)                                                                |                                             | Classified As                     |
| Receive                                                                                                    | @ user@d                                                                                                    | omain1.com                                                                                                    | Subject 1                                                                    | Sep 4, 2006 9:2                                                          | 28                                          | Policy Type 1                     |
| Receive                                                                                                    | user2@                                                                                                    | domain.com                                                                                                    | Subject 2                                                                    | Sep 4, 2006 9:3                                                          | 5                                           | Policy Type 2                     |
| These ema                                                                                                    | ils will be dele                                                                                                    | ted in approximately 14 c                                                                                                    | Jays.                                                                        |                                                                          |                                             | Email Security                    |
| Plain text I<br>From:<br>Subject:<br>The foll<br>2006 09:<br>1. user@<br>2. user@<br>Go to Pe<br>blocked<br>These em | Preview (disp<br>Email.Admin<br>You have 2 b<br>owing emai<br>01:25 AM:<br>domain1.co<br>@domain.co<br>rrsonal Ema<br>email and<br>aails will | layed on non-HTML client<br>@company.com<br>worked emails<br>is addressed to yo<br>m Subject 1 Sep 4,<br>m Subject 2 Sep 4,<br>il Manager ( http:<br>to set options.<br>be deleted in appr                               | ts)<br>uu have beer<br>2006 9:28<br>2006 9:35<br>//sydqadell<br>coximately 1 | blocked sinc<br>(PST) Policy<br>(PST) Policy<br>work02:8282/F<br>4 days. | re Monday,<br>Type 1<br>Type 2<br>PEM/ ) to | , September 4,<br>see all of your |
|                                                                                                    | her inguir                                                                                                    | ies please contact                                                                                                    | the helpde                                                                   | sk.                                                                      |                                             |                                   |

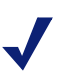

#### Note

If you send a test email when you are logged in as PEMAdmin, you will be prompted for a destination address for the test email.

#### **Notification Email Fields**

**Introduction** – This text is inserted at the top of the notification. It is recommended that you keep the message short, but explain clearly why the notification has been sent. You may also insert a date-time token that automatically inserts the date and time that the last notification was sent to that user.

If Websense Email Security Auto Queue Management is enabled on 1 or more queues monitored by Personal Email Manager, the blocked notification email may include a dynamically generated line that indicates the approximate number of days until the email is automatically deleted. In the previews above, the line reads, "These emails will be deleted in approximately 14 days." What this line will actually say is determined as follows:

- If all email in the notification comes from queues with the same auto delete setting, the line states that the email will be deleted in approximately *n* days.
- If the email is from a mixture of queues with different auto delete settings, the line states that the email may be deleted at some unspecified time in the future.
- If any of the email is from a queue with no auto delete setting, no line is included.

**Your company logo** – Inclusion of a logo is common to all HTML notifications. Include your logo to ensure that users understand that the notification is coming from your organization. Because the logo is embedded in the message, it is best to keep the file size of the image small. See *Recommended logo specifications*, page 28.

**Contact information** – This text is displayed at the end of the notification and may contain HTML "mailto:" links (default) or URL (http://...) links. It is recommended that you include a telephone number and an HTML link to your Helpdesk email address, or equivalent. It may also be appropriate to refer the user to your organization's Acceptable Use Policy (AUP) using text or an HTML link.

#### Related topics:

- *Configuration page*, page 11
- Setting the timing of inbound notification email, page 22

## Setting the timing of inbound notification email

#### **Configuration page > Tasks** panel > **Set inbound notification email timing**

This page allows you to set the time interval in which Personal Email Manager sends blocked inbound notification email.

These settings apply to all queues *except* those individually configured to send notifications immediately. See *Configuring queue options*, page 14.

| Set when you want users to be notified about blocked inbound email.                                                                                                    |
|----------------------------------------------------------------------------------------------------|
| Notify users of blocked inbound email                                                                                                    |
| <ul> <li>On these days and at these times</li> </ul>                                                                                                    |
| 🗹 Mon 🗹 Tue 🔍 Wed 🗹 Thu 🖤 Fri 📄 Sat 🗌 Sun                                                                                                    |
| ✓ Time       06:00       A notification will only be sent if there has been         □ Time       14:00       new blocked email since the last notification.         □ Time       17:30 |
| O At these intervals                                                                                                    |
| Every 4 📝 hours from midnight.                                                                                                    |
| Notifications will be sent at: 00:00, 04:00, 08:00, 12:00, 16:00, 20:00                                                                                                    |
| O Immediately                                                                                                    |
| OK Cancel                                                                                                    |

#### **Configuration Fields**

**On these days and at these times** – The default setting sends notification email at 06:00 AM, Monday through Friday, every week.

Adjust the settings to meet your needs. You must enter the time in 24-hour format.

 Note
 A notification is sent only if email has been blocked since the last notification.

At these intervals – Notifications are sent every x hours, 7 days a week, beginning at 00:00, Personal Email Manager server time. Increments include: 1, 2, 3, 4, 6, 8, or 12 hours.

This option is especially helpful for international organizations operating in several time zones or if you want notifications to be sent more than 3 times a day.

**Immediately** – A notification email is sent immediately after an inbound email is blocked in a Personal Email Manager configured queue.

Related topics:

- Editing inbound notification email, page 20
- *Configuration page*, page 11

# **Editing outbound notification email**

#### **Configuration page > Tasks** panel **> Edit outbound notification email**

An outbound notification email template is supplied with Personal Email Manager. It is recommended that you customize it for your organization.

#### Note

Outbound notification email is sent for each blocked email as soon as the email is blocked.

The template is used for:

- HTML notifications For email clients that support HTML
- Plain text notifications Used by text-based email clients, such as Blackberry® devices. (Full support for this type of device requires a connection to an IMAP server. See the Personal Email Manager Configuration Tool online Help for details.)

A preview of each notification type is displayed below the template.

To review the appearance of the notification, click **Refresh previews**. This updates the previews with your latest changes. It does *not* cause the changes to be saved.

You can also send a test email to experiment with and validate your settings. Sending a test email does *not* cause changes to be saved.

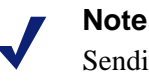

Sending a test email when you are logged in as PEMAdmin generates a prompt to enter an email address.

|                    | Edit Outbound                   | Notification Email                                      |       |                                         |
|--------------------|---------------------------------|---------------------------------------------------------|-------|-----------------------------------------|
| 20                 | Customize the not<br>blocked.   | ification email sent to users when an outbound email is |       |                                         |
| Introduction       | n:                              | Please decide what to do with your blocked email.       |       | 🔁 Refresh previews<br>🍘 Send test email |
| Customizat         | tion shared by <b>all</b> (     | notifications:                                          |       |                                         |
| Your comp          | any logo:                       | Browse                                                  |       |                                         |
| Contact info       | io:                             | For further inquiries please contact the helpdesk.      |       |                                         |
|                    | e                               | 🖉 Insert link token                                     |       |                                         |
|                    |                                 | ок с                                                    | ancel |                                         |
| HTMI Pre           | view                            |                                                         |       |                                         |
| From:<br>Subject:  | Email.Admin@<br>Action required | company.com<br>I for your blocked email: Subject 1      |       |                                         |
| Please d           | lecide what to do v             | vith your blocked email.                                |       |                                         |
|                    | Reason:                         | Classified as Policy Type 1                             |       | Your company<br>logo goes here.         |
|                    | To/Cc/Bcc:                      | user@domain1.com, user2@domain1.com                     | 3     |                                         |
|                    | Subject:                        | Subject 1                                               |       |                                         |
|                    | Date                            | Sep 4, 2006 9:23 (PST)                                  |       |                                         |
|                    | Attachments:                    | 1                                                       |       |                                         |
| 📀 Delive           | er 🛛 🙆 Do not De                | liver                                                   |       |                                         |
| Otherwise          | e it will be deleted            | in approximately 14 days.                               |       | WEBSENSE*                               |
| For furthe         | er inquiries please cont        | act the helpdesk.                                       |       | Email Security                          |
|                    |                                 |                                                         |       |                                         |
| Plain text         | t <b>Preview</b> (display       | ved on non-HTML clients)                                |       |                                         |
| From:<br>Subject:  | Email.Admin@<br>Action required | company.com<br>I for your blocked email: Subject 1      |       |                                         |
| Please             | decide what t                   | o do with your blocked email.                           |       |                                         |
| Reason:            | Classified                      | l as Policy Type 1                                      |       |                                         |
| To/Cc/B<br>Subject | Bcc: user@do<br>:: Subject 1    | omain1.com, user2@domain1.com                           |       |                                         |

Subject: Subject 1
Date: Sep 4, 2006 9:23 (PST)
Attachments: 1
To deliver your email, go to Personal Email Manager
( http://sydqadellwork02:8262/PEM/releaseMessageOutboundNotLoggedOn.action?
msgID=1234suserID=1 )
Otherwise it will be deleted in approximately 14 days.
For further inquiries please contact the helpdesk.

#### **Configuration Fields:**

**Introduction** – This text is inserted at the top of the notification. It is recommended that you keep the message short, but explain clearly why the notification has been sent.

If the blocked email is in a queue that has Websense Email Security Auto Queue Management enabled, and the auto-delete feature is set, the notification email includes a dynamically generated line that indicates the approximate number of days until the email is automatically deleted (as determined by the auto queue management setting). For example, in the previews above the line reads, "Otherwise it will be deleted in approximately 14 days." If the blocked email is in a queue that has no auto-delete setting, the line is not included.

**Your company logo** – Inclusion of a logo is common to all HTML notifications. Include your logo to ensure that users understand that the notification is coming from your organization. Because the logo is embedded in the message, it is best to keep the file size of the image small. See *Recommended logo specifications*, page 28.

**Contact information** – This text is displayed at the end of the notification and may contain HTML "mailto:" links (default) or URL (http://...) links. It is recommended that you include a telephone number and an HTML link to your Helpdesk email address, or equivalent. It may be appropriate to refer the user to your organization's Acceptable Use Policy (AUP) using text or an HTML link.

Related topics:

• *Configuration page*, page 11

# **Editing review notification email**

#### Configuration page > Tasks panel > Edit review notification email

This notification is sent to reviewers when an email is blocked and the user has requested that the email be reviewed. For a review notification to be sent, the queue option **Subject to manual review** must be selected. Review notification email is sent as soon as the review request is received from the user.

A review notification email template is supplied with Personal Email Manager. It is recommended that you customize the settings for your organization.

The template is used for:

- HTML notifications For email clients that support HTML
- Plain text notifications Used by text-based email clients, such as Blackberry® devices. (Full support for this type of device requires a connection to an IMAP server. See the Personal Email Manager Configuration Tool online Help for details.)

A preview of each notification type is displayed below the template.

To review the appearance of the notification, click **Refresh previews**. This updates the previews with your latest changes. It does *not* cause the changes to be saved.

You can also send a test email to experiment with and validate your settings. Sending a test email does *not* cause changes to be saved.

Note

If you send a test email when you are logged in as PEMAdmin, you are prompted for an email address.

| Edit                                                                                                    | Request R                                                                                                    | eview Notification Email<br>cation email sent to reviewers                                                                                                    | when an email is block                                                                                              | ed             |                                  |
|----------------------------------------------------------------------------------------------------|----------------------------------------------------------------------------------------------------|----------------------------------------------------------------------------------------------------|----------------------------------------------------------------------------------------------------|----------------|----------------------------------|
| and t                                                                                                    | the user reque                                                                                                    | sts a review.                                                                                                    |                                                                                                    |                | _                                |
| ntroduction:                                                                                                    | Y<br>fo                                                                                                    | ou have been asked to decide v<br>Ilowing blocked email:                                                                                                    | whether to deliver the                                                                                              | *              | Refresh previews Send test email |
| Customization s                                                                                                    | shared by <b>all</b> no                                                                                                    | tifications:                                                                                                    |                                                                                                    |                |                                  |
| our company lo                                                                                                    | ogo:                                                                                                    | Brow                                                                                                    | se                                                                                                    |                |                                  |
| Contact info:                                                                                                    | F                                                                                                    | or further inquiries please conta                                                                                                    | act the helpdesk.                                                                                                   | ×              |                                  |
|                                                                                                    | d                                                                                                    | ) Insert link token                                                                                                    |                                                                                                    | _              |                                  |
|                                                                                                    |                                                                                                    |                                                                                                    | ОК                                                                                                    | Cancel         |                                  |
| HTML Preview                                                                                                    | v                                                                                                    |                                                                                                    |                                                                                                    |                |                                  |
| From: Er<br>Subject: Pl                                                                                                    | mail.Admin@ci<br>lease review b                                                                                                    | ompany.com<br>ocked email: Subject 1                                                                                                    |                                                                                                    |                |                                  |
|                                                                                                    |                                                                                                    |                                                                                                    |                                                                                                    |                |                                  |
| You have bee                                                                                                    | en asked to dec                                                                                                    | ide whether to deliver the follo                                                                                                    | wing blocked email:                                                                                                 |                |                                  |
| You have bee                                                                                                    | en asked to dec<br>eason:                                                                                                    | ide whether to deliver the follo<br>Classified as Policy Type 1                                                                                                    | wing blocked email:                                                                                                 |                | Your company                     |
| You have bee<br>Re                                                                                                    | en asked to dec<br>eason:<br>rom:                                                                                                    | ide whether to deliver the follo<br>Classified as Policy Type 1<br>sender@domain2.com                                                                                                    | wing blocked email:                                                                                                 |                | Your company<br>logo goes here.  |
| You have bee<br>Ri<br>Fr<br>Ti                                                                                                    | en asked to dec<br>eason:<br>rom:<br>o/Cc/Bcc:                                                                                                    | ide whether to deliver the follo<br>Classified as Policy Type 1<br>sender@domain2.com<br>user@domain1.com, user2@0                                                                                                    | wing blocked email:<br>Iomain1.com                                                                                  |                | Your company<br>logo goes here.  |
| You have bee<br>Ri<br>Fr<br>Ti<br>Si                                                                                                    | m asked to dec<br>eason:<br>rom:<br>o/Cc/Bcc:<br>ubject:                                                                                                    | ide whether to deliver the follo<br>Classified as Policy Type 1<br>sender@domain2.com<br>user@domain1.com, user2@o<br>Subject 1                                                                                                    | wing blocked email:<br>lomain1.com                                                                                  |                | Your company<br>logo goes here.  |
| You have bee<br>Ri<br>Fr<br>Ti<br>Si<br>Di                                                                                                    | in asked to dec<br>eason:<br>rom:<br>o/Cc/Bcc:<br>ubject:<br>ate                                                                                                    | ide whether to deliver the follo<br>Classified as Policy Type 1<br>sender@domain2.com<br>user@domain1.com, user2@c<br>Subject 1<br>Sep 4, 2006 9:23 (PST)                                                                                                    | wing blocked email:<br>Iomain1.com                                                                                  |                | Your company<br>logo goes here.  |
| You have bee<br>Ri<br>Fi<br>Si<br>Si<br>At                                                                                                    | n asked to dec<br>eason:<br>rom:<br>o/Cc/Bcc:<br>ubject:<br>ate<br>ttachments:                                                                                                    | ide whether to deliver the follo<br>Classified as Policy Type 1<br>sender@domain1.com<br>user@domain1.com, user2@d<br>Subject 1<br>Sep 4, 2006 9:23 (PST)<br>2                                                                                                    | wing blocked email:<br>Iomain1.com                                                                                  |                | Your company<br>logo goes here.  |
| You have bee<br>Ri<br>Fr<br>Tr<br>Si<br>Da<br>Ai<br>To release it, u<br>in approximate                                                                                                    | en asked to dec<br>eason:<br>rom:<br>o/Cc/Bcc:<br>ubject:<br>ate<br>ttachments:<br>use Websense<br>ely 14 days.                                                                                                    | ide whether to deliver the follo<br>Classified as Policy Type 1<br>sender@domain1.com<br>user@domain1.com, user2@d<br>Subject 1<br>Sep 4, 2006 9:23 (PST)<br>2<br>Email Security Message Admin                                                                                                    | wing blocked email:<br>Iomain1.com<br>Istrator. Otherwise it w                                                      | ill be deleted | Your company<br>logo goes here.  |
| You have bee<br>Ri<br>Fi<br>To<br>Di<br>Ai<br>To release it, t<br>in approximate<br>For further inqu                                                                                                    | en asked to dec<br>eason:<br>rom:<br>o/Cc/Bcc:<br>ubject:<br>ate<br>ttachments:<br>use Websense<br>aly 14 days.<br>iries please conta                                                                                                    | ide whether to deliver the follo<br>Classified as Policy Type 1<br>sender@domain1.com<br>user@domain1.com, user2@d<br>Subject 1<br>Sep 4, 2006 9:23 (PST)<br>2<br>Email Security Message Admin<br>ct the helpdesk.                                                                                                    | wing blocked email:<br>Iomain1.com<br>Istrator. Otherwise it w                                                      | ill be deleted | Your company<br>logo goes here.  |
| You have bee<br>Ri<br>Fi<br>To<br>Di<br>Al<br>To release it, u<br>in approximate<br>Plain text Pre<br>rom: Fi                                                                                                    | en asked to dec<br>eason:<br>rom:<br>o/Cc/Bcc:<br>ubject:<br>ate<br>ttachments:<br>use Websense<br>aly 14 days.<br>rries please conta<br><b>:view</b> (displaye<br>mail.&dmin@cr                                                                                                    | ide whether to deliver the follo<br>Classified as Policy Type 1<br>sender@domain1.com, user2@c<br>Subject 1<br>Sep 4, 2006 9:23 (PST)<br>2<br>Email Security Message Admin<br>ct the helpdesk.<br>id on non-HTML clients)<br>mmany.com                                                                                                    | wing blocked email:<br>komain1.com<br>istrator. Otherwise it w                                                      | ill be deleted | Your company<br>logo goes here.  |
| You have bee<br>Ri<br>Fi<br>Tu<br>Su<br>Du<br>Ai<br>To release it, u<br>in approximate<br>Plain text Pre<br>rom: El<br>Subject: Pl                                                                                                    | en asked to dec<br>eason:<br>rom:<br>o/Cc/Bcc:<br>ubject:<br>ate<br>ttachments:<br>use Websense<br>ely 14 days.<br>wires please conta<br>wires please conta<br>wiew (displaye<br>mail.Admin@cc<br>lease review b                                                                           | ide whether to deliver the follo<br>Classified as Policy Type 1<br>sender@domain1.com, user2@domain1.com, user2@do | wing blocked email:<br>Iomain1.com<br>Istrator. Otherwise it w                                                      | ill be deleted | Your company<br>logo goes here.  |
| You have bee<br>Ri<br>Fr<br>To<br>Si<br>Da<br>Ai<br>To release it, u<br>in approximate<br>For further inqui<br>Plain text Pre<br>rom: Ef<br>Subject: Pi<br>You have bo                                                                                                    | en asked to dec<br>eason:<br>rom:<br>o/Cc/Bcc:<br>ubject:<br>ate<br>ttachments:<br>use Websense<br>ely 14 days.<br>view (displaye<br>mail.Admin@cc<br>lease review b<br>een asked to                                                                                                    | ide whether to deliver the follo<br>Classified as Policy Type 1<br>sender@domain1.com, user2@c<br>Subject 1<br>Sep 4, 2006 9:23 (PST)<br>2<br>Email Security Message Admin<br>ct the helpdesk.<br>ed on non-HTML clients)<br>sompany.com<br>ocked email: Subject 1<br>co decide whether to de                                                                                                    | wing blocked email:<br>komain1.com<br>istrator. Otherwise it w                                                      | ill be deleted | Your company<br>logo goes here.  |
| You have bee<br>Ri<br>Fr<br>Ti<br>Si<br>Di<br>Ai<br>To release it, u<br>in approximate<br>For further inqu<br>For further inqu<br>Plain text Pre<br>irom: Er<br>Subject: Pi<br>You have br<br>Reason                                                                                                    | en asked to dec<br>eason:<br>rom:<br>o/Cc/Bcc:<br>ubject:<br>ate<br>ttachments:<br>use Websense<br>ely 14 days.<br>view (displaye<br>mail.Admin@ct<br>lease review b<br>een asked to<br>: Classij                                                                                          | ide whether to deliver the follo<br>Classified as Policy Type 1<br>sender@domain1.com, user2@c<br>Subject 1<br>Sep 4, 2006 9:23 (PST)<br>2<br>Email Security Message Admin<br>ct the helpdesk.<br>et on non-HTML clients)<br>propany.com<br>ocked email: Subject 1<br>co decide whether to defined as Policy Type 1                                                                                                    | wing blocked email:<br>komain1.com<br>istrator. Otherwise it w<br>liver the follow                                  | ill be deleted | Your company<br>logo goes here.  |
| You have bee<br>Ri<br>Fi<br>Si<br>Di<br>Ai<br>To release it, u<br>in approximate<br>Plain text Pre<br>rom: Ei<br>Subject: Pl<br>You have b<br>Reason<br>From: To/Cc/J<br>Subject                                                                                                    | en asked to dec<br>eason:<br>rom:<br>o/Cc/Bcc:<br>ubject:<br>ate<br>ttachments:<br>use Websense<br>aly 14 days.<br>rites please conta<br>eview (displays<br>mail.Admin@cd<br>lease review b<br>een asked t<br>: Classif<br>sender@dd<br>Bcc: user<br>t: Subjec<br>Sep 4, 2                 | ide whether to deliver the follo<br>Classified as Policy Type 1<br>sender@domain1.com, user2@domain1.com, user2@   | wing blocked email:<br>komain1.com<br>istrator. Otherwise it w<br>liver the follow<br>main1.com                     | ill be deleted | Your company<br>logo goes here.  |
| You have bee<br>Ri<br>Fi<br>Si<br>Di<br>Ai<br>To release it, u<br>in approximate<br>For further inqu<br>For further inqu<br>For further inqu<br>For further inqu<br>Plain text Pre<br>Tom: Ef<br>Subject: Pi<br>You have bu<br>Reason<br>From: To/Cc/I<br>Subject<br>Date:<br>Attach<br>To release<br>be deleted | en asked to dec<br>eason:<br>rom:<br>o/Cc/Bcc:<br>ubject:<br>ate<br>ttachments:<br>use Websense<br>ely 14 days.<br>wiew (displaye<br>mail.Admin@cc<br>lease review b<br>een asked t<br>: Classij<br>sender@d<br>Bcc: usej<br>t: Subjec<br>Sep 4, 2<br>ments: 2<br>it, use We<br>in approx: | ide whether to deliver the follo<br>Classified as Policy Type 1<br>sender@domain1.com, user2@do<br>Subject 1<br>Sep 4, 2006 9:23 (PST)<br>2<br>Email Security Message Admin<br>et the helpdesk.<br>ad on non-HTML clients)<br>mpany.com<br>ocked email: Subject 1<br>to decide whether to defined as Policy Type 1<br>main2.com<br>(Edomain1.com, user2@do<br>to 1<br>0006 9:23 (PST)<br>Ebsense Email Security<br>mately 14 days.                                                                                                    | wing blocked email:<br>komain1.com<br>Istrator. Otherwise it w<br>liver the follow<br>main1.com<br>Message Administ | ill be deleted | Your company<br>logo goes here.  |

#### **Configuration Fields:**

**Introduction** – This text is specific to this notification and is displayed at the top of the notification. It is recommended that you keep the text short, but explain clearly why the notification has been sent.

If the blocked email is in a queue that has Websense Email Security Auto Queue Management enabled, and the auto-delete feature is set, the notification email includes a dynamically generated line that indicates the approximate number of days until the email is automatically deleted (as determined by the auto queue management setting). For example, in the previews above, the line reads, "Otherwise it will be deleted in approximately 14 days." If the blocked email is in a queue that has no auto-delete setting, the line is not included.

**Your company logo** – Inclusion of a logo is common to all HTML notifications. Include your logo to ensure that recipients understand that the notification is coming from your organization. Because the logo is embedded in the message, it is best to keep the file size of the image small. See *Recommended logo specifications*, page 28.

**Contact information** – This text is displayed at the end of the notification and may contain HTML "mailto:" links (default), or URL (http://...) links. It is recommended that you include a telephone number and an HTML link to your Helpdesk email address, or equivalent. It may be appropriate to refer the user to your organization's Acceptable Use Policy (AUP) using text or an HTML link.

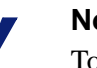

#### Note

To make it easier for users to track the progress of email that has been sent for review, enable the **Show list of reviewers** option in the **General Options** page. See *Setting general options*, page 29.

#### Related topics:

- *Configuring queue options*, page 14
- Setting general options, page 29
- *Configuration page*, page 11

# **Recommended logo specifications**

| Attribute   | Recommended  | Notes                                                                                                    |
|-------------|--------------|----------------------------------------------------------------------------------------------------|
| File size   | < 1024 bytes | The logo is embedded in every<br>notification message, therefore, it is best<br>to keep the image size (total bytes) as<br>small as possible. |
| File format | GIF          | You can also use JPG or PNG. PNG files<br>with alpha transparency may not display<br>correctly.                                               |
| Color type  | RGB          | Do not use CMYK.                                                                                                    |

| Attribute   | Recommended                                   | Notes                                                                                                    |
|-------------|-----------------------------------------------|----------------------------------------------------------------------------------------------------|
| Color depth | 8 bit                                         | You can also use 16 or 24 bit                                                                                                    |
| Resolution  | 72 DPI                                        |                                                                                                    |
| Dimensions  | Maximum = 120<br>pixels in height<br>or width | The aspect ratio of your graphic is<br>maintained so that there is no distortion.<br>Images with smaller dimensions may be<br>sufficient.<br>Images with larger dimensions are not<br>accepted. |

# Setting general options

#### Configuration page > Tasks panel > General options

| Personal Email Manager - General Options           Set up general options.                                                                                                    |
|----------------------------------------------------------------------------------------------------|
| <ul> <li>Allow users to manage their own Always Allowed lists         Ensure that Always Allowed processing is activated on suitable queues.         <ul> <li>When releasing blocked inbound email, offer user option to add sender to Always Allowed list.</li> <li>Select the user option by default.</li></ul></li></ul> |
| Display previews of blocked inbound email as<br><ul> <li>HTML</li> <li>Plain text</li> </ul>                                                                                                    |
| Show list of reviewers in confirmation email for Request Review actions<br>Recommended: Enables users to quickly track down progress of urgent requests                                                                                                    |
| Include friendly names with addresses when processing blocked email Not Recommended: Inbound spam email generates many random friendly names Maximum names: graph per email address                                                                                                    |
| OK Cancel                                                                                                    |

#### **General Configuration Options:**

Allow users to manage their own Always Allowed lists: Select this option to allow users to use an Always Allowed list. Users manage their list from their My Junk Email page and, if that option is configured, can add senders to the list through the Release confirmation pop-up (see following options).

When releasing blocked inbound email: Select this option to include a check box on the Release confirmation pop-up that allows users to add the sender to their Always Allowed list (see the sample confirmation pop-up below).

**Select the user option by default:** This option causes the check box in the confirmation pop-up (labeled **In future always allow**) to be pre-selected (see the sample confirmation pop-up below). This option is not recommended because users may inadvertently create a large Always Allowed list, which can impact system performance.

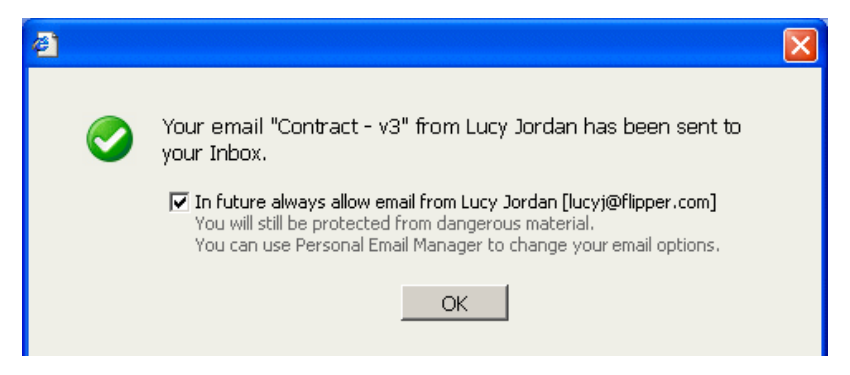

Allow users to manage their own Always Deleted lists: Select this option to allow users to use an Always Deleted list. Users manage their list from their My Junk Email page.

**Keep copies of Always Deleted email:** Select this option to cause a copy of any email deleted automatically by the Always Deleted list to be stored in the designated audit queue.

The **Display previews of blocked inbound email as** option selects the output format of previewed email. Previews of blocked inbound email are allowed only if the user's email does not have to be reviewed. For HTML previews, the text of the HTML part of the email is displayed, but not embedded images, CSS, or JavaScript that are stored in other parts of the email. However, the email might display images that are referred to in links to other Web servers.

You need to consider if your organization's risk policy allows your users to see HTML previews (for example, an email could contain "adult" images).

The **Show list of reviewers** option causes a list of reviewers to be included in the confirmation email that is sent to the user after he or she clicks **Request Review**. The user can see the names of the people who are reviewing email. This option makes review follow up for the user easier.

The **Include friendly names** option can allow users to recognize the sender of an inbound email. However, spammers generate many random friendly names per email address, which can impact the performance of Personal Email Manager. Enabling friendly names is not recommended for this reason. If friendly names are enabled, you must set a limit on the number of names per email address. The default is 3.

Related topics:

• Configuring queue options, page 14

# Setting up administrators

#### **Configuration page > Tasks** panel **> Set administrators**

To provide ease and flexibility in the administration of Personal Email Manager, you can create multiple administration accounts.

The **Administrators** list displays all the administrators, including the predefined PEMAdmin account. Administrators are identified by their primary email address, except PEMAdmin.

Administrators have the same permissions as PEMAdmin, including the ability to create other administrators.

|          | Set up Administrators<br>Set up administrators to access Personal Email Manager configura | tion.                                                       |       |
|----------|-------------------------------------------------------------------------------------------|-------------------------------------------------------------|-------|
| Administ | rators:                                                                                   | 8 New administrator Edit administrator Delete administrator |       |
|          |                                                                                           |                                                             | Close |

Use the links on this screen to add, edit, or delete administrators.

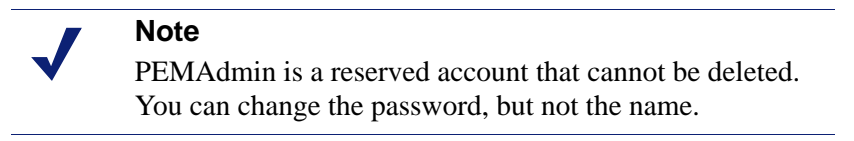

New administrator – Opens the New Administrator Account page

**Edit administrator** – Available only when you select an administrator; opens the Edit Administrator Account page

**Delete administrator** – Available only when you select an administrator other than the current administrator or PEMAdmin. You can select only 1 administrator at a time. You are prompted to confirm the deletion.

Related topics:

- Adding or editing an administrator account, page 32
- Setting up or editing queues, page 12

## Adding or editing an administrator account

To add a new administrator, enter the administrator's email address.

#### **Non-directory Configured Systems**

To add an administrator when Personal Email Manager is not integrated with an LDAP server, you must enter the administrator's email address, establish a password, and confirm the password. If you are editing the account, you can change only the password.

#### **Editing the PEMAdmin Account**

To change the password for the PEMAdmin account, enter the new password and then confirm it.

Related topics:

• Setting up administrators, page 31

# Modifying a user's settings

#### **Configuration page > Tasks** panel > **Modify user's settings**

Use this link to log in as another user. This gives you full access to the user's settings. The user's login name is displayed at the top right of the screen, below the banner.

You cannot log in as another administrator.

For systems that do not use an LDAP directory server, enter the user's full email address.

When you are logged in as the user, you can:

- Change the user's password: Only for non-directory configured systems. You do
  not need to enter an old password.
- Edit a user's Always Allowed and Always Deleted lists.
- Manage a user's blocked email: Preview, Receive, and so on. Email that is released is sent to that user's Inbox.
- Delete all of a user's blocked email.

When you log out, you are returned to the Configuration page and your administrative login.

Related topics:

- *Changing passwords*, page 33
- *The My Junk Email page*, page 34

# **Refreshing directory information**

#### Configuration page > Tasks panel > Refresh Directory Cache

To optimize performance, Personal Email Manager maintains a cache of directory information. Personal Email Manager automatically refreshes the cache every 24 hours.

You should manually refresh the cache if you have added or modified groups or OU memberships. You may also want to refresh the cache if you delete users, groups, or OUs.

The refresh process begins immediately. The system may run slower while the cache is rebuilt. The time it takes to complete the refresh depends on the size of the cache and the complexity of your queue and directory information.

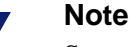

Sometimes the refresh may not take effect for a few minutes, depending on system load.

# **Changing passwords**

The Personal Email Manager password facility is used only when Personal Email Manager does not use an LDAP directory server.

To change your password, log into Personal Email Manager and click the change password icon in the banner at the top of the screen.

2

Enter the old password, a new password, and then confirm the new password. This password affects only access to Personal Email Manager.

If you are logged in as another user, the **Old password** field is unavailable. For details regarding logging in as another user, see *Modifying a user's settings*, page 32.

Related topics:

• *Modifying a user's settings*, page 32

# **Banner** icons

| lcon     | Description                                                                                                   |
|----------|----------------------------------------------------------------------------------------------------|
| <b>E</b> | Change Password<br>Available for non-LDAP configured systems only<br>See <i>Changing passwords</i> , page 33. |
| 2        | Context-sensitive Help<br>Opens Help for the current screen                                                   |
| <b>4</b> | Log Out                                                                                                    |

The banner icons include:

Related topics:

- Configuration page, page 11
- Changing passwords, page 33

# The My Junk Email page

The My Junk Email page and all functions provided by Personal Email Manager to end-users are described in *Personal Email Manager User Help*. Some additional information is provided here for administrators.

The Configuration page is not displayed to end users.

The **Action** column includes a Receive link and may include a Preview link. Clicking Receive initiates the same action as clicking Receive in a notification email.

The **From** column displays the name of the sender. The Friendly Name is displayed, if available.

If you are a domain manager, a **To** column is also displayed that shows 1 recipient per row. This enables you to release each recipient's email individually.

The Tasks list provides links to:

- Bookmark the page.
- Delete all blocked email.
- Edit the Always Allowed and Always Deleted lists.

The Always Allowed and Always Deleted lists are available only if the **Allow users to manage** options are selected in the General Options page. See *Setting general options*, page 29.

An entry in the Always Deleted list always overrides an entry in the Always Allowed list. The Always Deleted list is processed first.

Related topics:

- Setting general options, page 29
- Configuring queue options, page 14
- *Previewing an email*, page 35

# Previewing an email

When the **Preview** button is clicked, a pop-up provides a preview of the email. The preview is either plain text or HTML, according to the setting in General Options.

| 🕘 https://europa:8443 - Personal Email Manager 🗉 Mozilla Firefox                                                                                                    |                                                                                                    |
|----------------------------------------------------------------------------------------------------|----------------------------------------------------------------------------------------------------|
| Receive Close                                                                                                    |                                                                                                    |
| Free money!!<br>From: james smith<br>To: leon kelly<br>Date: Oct 24, 2007 17:48 EST                                                                                                    | Preview                                                                                                    |
| I made \$1900.00 in one minute.<br>I make 20% to 35% a month just trading on the first Friday of each month.<br>The best way to trade the payroll numbers is to be in the market only one m<br>member you will get a password to the members only forum where you can<br>charts (all charts are payroll number action charts). You can call and have yo<br>time when you join you will still get a lifetime membership. You will also get Th<br>1-610-555-5555 or e-mail me. | Orax has made it possible.<br>inute per month. When you become a<br>see six month of five second intraday<br>ur password within five minutes. At this<br>ne Paydirt Pinnacle System. Call me at |
| Trading the paydirt numbers has proven to a very profitable e                                                                                                    | ndeavor.                                                                                                    |
| The Best trade I made was \$1900.00 in 1 min, worst trading lost was \$19.00<br>I had six out of seven month that were big winners with one month that I los<br>account on 12/03/06. If you are going to trade the payrolls it will be helpful, a<br>purchase the Paydirt Pinnacle System, it comes with one month of free coac                                                                                                    | , only one losing trade so far.<br>is one pip. I made 35% in my personal<br>and will save you money. If you<br>hing.                                                                            |
| 🛰 Done                                                                                                    | europa:8443 😭 👪                                                                                                    |

**Receive** – If you are a domain manager, this button is **Release**.

**Close** – Closes the pop-up window and returns you to the My Junk Email window. In browsers that don't support JavaScript, the preview is displayed in the main window and a **Close** button replaces the **Back** button.

# Index

### A

Activate Personal Email Manager on this queue, 14 Active Directory, 17 administration accounts, 10 administrators adding or editing, 32 removing, 31 setting up, 31 advanced queue configuration options, 15 allow users to release blocked email, 14 Always Allowed processing, 14 audit queue, released email, 15

### B

banner icons, 34

### С

Certificate Authority (CA), 6 certificate management, 6 changing a password, 33 Configuration page, 11 configuration, overview, 9 customer support, 7

### D

directory information, refreshing, 33 domain managers, 16 domains, managed adding to queues, 18 editing, 20

### G

general options, setting, 29

### H

HTTPS, 6

### I

icons, banner, 34 IMAP server, 20, 24, 26 inbound notification email template, 20 introduction, 5

### L

LDAP, 10, 17

logging in, 10 logging in using your email address, 11 logging out, 34

### M

managed domains adding to queues, 18 editing, 20 manual review, 15, 26 modifying user settings, 32 My Junk Email page, 34 previewing an email, 35

### N

notification email editing the outbound template, 24 editing the review template, 26 editing the template, 20 inbound, setting the timing of, 22

### 0

outbound notification email template, 24

### P

passwords, changing, 33 PEMAdmin account, 10, 31 Personal Email Manager version number, 8 previewing an email, 35 Protected Domains, 18

### Q

queues, setting up or editing, 12

### R

refresh previews, 21, 24, 27 refreshing the directory cache, 33 released email audit queue, 15 review notification template, 26

### S

Send me a new password, 11 SSL certificate management, 6

### Т

technical support, 7

time interval of notifications, 22

### U

users modifying settings, 32 selecting for queues, 17

#### V

version number, Personal Email Manager, 8